①電源をオンにすると「ネットワークは利用できません」と表示され、接続できる SSID の一覧が表示されます。自宅で使用している SSID をタップします。

|                                                                                                    | 🗢 DWS1day                       |                             |
|----------------------------------------------------------------------------------------------------|---------------------------------|-----------------------------|
| (÷                                                                                                    | 🔹 tohi ka                       |                             |
| ネットワークは利用できま                                                                                                    | 🗣 atem 266cch g                 |                             |
| せん                                                                                                    | 🔹 aterm 8b3eca g                |                             |
| お言いた Chromebook ビログインするにはインターネ<br>いたご用用してください。                                                                                                    | 🔹 Buffalo G 87FC                |                             |
| このデバイスでの登録が高んている場合は長行のユー<br>そしてログインできます。                                                                                                    | ♥ D80F94083705-30               |                             |
|                                                                                                    | CORECTITZ EPSON PRAMOTIF Series |                             |
|                                                                                                    | RIMAK SDAVE                     | and the second second       |
|                                                                                                    | ♥ 725.09Y8                      |                             |
|                                                                                                    |                                 | A DESCRIPTION OF THE OWNER. |
| and the second second se |                                 |                             |
|                                                                                                    | はeosakamanablipによって展開されています     |                             |

# ②Wi-Fi ネットワークへの接続画面が表示されますので、パスワードを入力し【接続】ボタンをタッ プしてください。

| Wi-Fi ネットワークへの接続                   |    |
|------------------------------------|----|
| SSID                               |    |
| -X000000X-                         |    |
| セキュリティ                             |    |
| PSK (WPA または RSN)                  | -  |
| パスワード                              |    |
|                                    | Ο  |
| このデバイスの他のユーザーにこのネットワークの使用を許可す<br>る |    |
| キャンセル                              | 接続 |

③ログイン画面が表示されますのでユーザーID を入力し、【次へ】ボタンをタップしてください。

| 「Chromebook」へのログイン          |                   |
|-----------------------------|-------------------|
| 管理ドメイン @c.osakamanabi.jp 詳細 |                   |
| マールアドレマガスカレアノださい            |                   |
|                             | @e.osakamanabi.jp |
| メールアドレスを忘れた場合               |                   |
|                             |                   |
|                             |                   |
|                             |                   |
|                             |                   |

### ④パスワードを入力し、【次へ】ボタンをタップしてください。

| Google            |   |
|-------------------|---|
| ようこそ              |   |
| @e.osakamanabi.jp |   |
| N70-K514          |   |
|                   |   |
| □ パスワードを表示します     |   |
| パフロードをお忘れの場合      |   |
|                   |   |
|                   | - |
|                   |   |

#### ⑤ホーム Web 画面が表示されます。

| Em 【府教育庁】 |                                              | 目 リーディング |
|-----------|----------------------------------------------|----------|
|           |                                              | Gmail 画像 |
|           |                                              |          |
|           | Google                                       |          |
|           | Obogie                                       |          |
|           | <ul> <li>Q. Geogle で検索または URL を入力</li> </ul> |          |
|           | ▲ G à ▲ +                                    |          |
|           | Google ドラ Google Chromeウェー ウェブストア ショートカッー    |          |
|           |                                              |          |
|           |                                              |          |

⑥ステータス領域ボックス上(時計の位置)をタップしボックスを開きます。

接続した SSID をタップします。

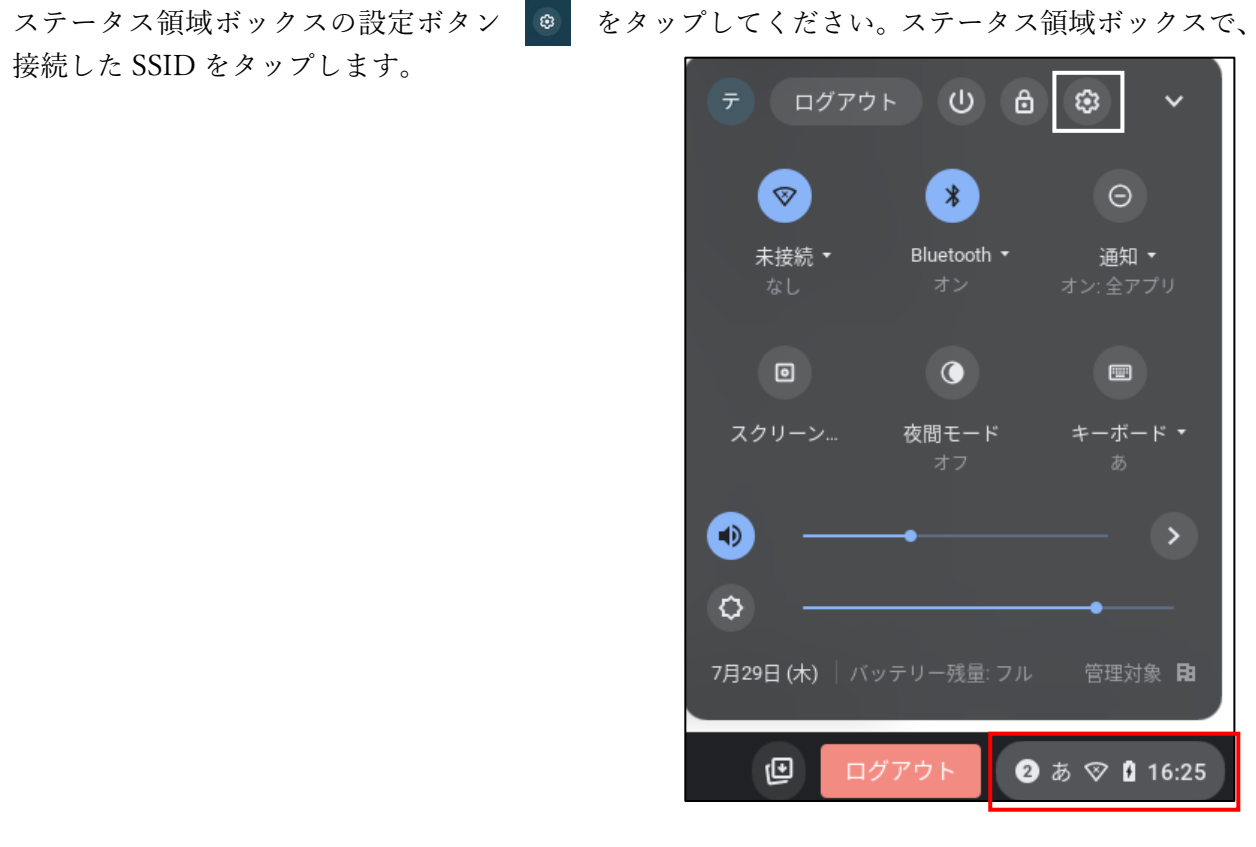

### ⑦設定画面が表示されます。ネットワーク項目のWi-Fiをタップします。

|                                                |                                                 | -   |  |
|------------------------------------------------|-------------------------------------------------|-----|--|
| 設定                                             | Q, 設定項目を検索                                      |     |  |
| ☞ ネットワーク                                       | ■ ご使用の Chromebook は組織によって管理されています               |     |  |
| ∦ Bluetooth                                    | ネットワーク                                          |     |  |
| □ 接続済みのデバイス                                    | WI-FI<br>10ht-kit                               | •   |  |
| アカウント                                          | 接続を追加                                           | ~   |  |
| デバイス                                           |                                                 |     |  |
| 🖍 カスタマイズ                                       | Bluetooth                                       |     |  |
| Q、 検索エンジン                                      | * Bluetooth<br>オン                               | •   |  |
| <ul> <li>セキュリティとプライバシー</li> <li>アブリ</li> </ul> | 接続済みのデバイス                                       |     |  |
| 詳細設定 ▼                                         | Android スマートフォン<br>Chromebook をスマートフォンと接続します。詳細 | ■ ○ |  |
| Chrome OS について                                 | <b>ニアパイシェア</b><br>近くのユーザーとファイルを共有できます。詳細        | 設定  |  |

⑧Wi-Fi 情報が表示されます。接続済みの SSID をタップします。

| •    | ネットワーク        | ← Wi-Fi                 |             |
|------|---------------|-------------------------|-------------|
| *    | Bluetooth     | オン                      | <b>*</b>    |
|      | 接続済みのデバイス     | 既知のネットワーク               | •           |
| •    | アカウント         |                         |             |
|      | デバイス          | <b>10ht-kit</b><br>接続済み | •           |
| ,0   | カスタマイズ        | Taterm-266cc6-g         | •           |
| Q    | 検索エンジン        | Paul Buffalo-G-B7FC     | •           |
| 0    | セキュリティとプライバシー | 🗙 aterm-8b3eca-g        | •           |
| ***  | アプリ           | Buffalo-G-2400          | •           |
| 詳細   | 設定 🔹          | 🗣 Guest37624            | •           |
| Chro | ome OS について   | ♥ AirPort37624          | <i>&gt;</i> |

# ⑨「このネットワークを優先する」「このネットワークに自動接続する」を有効にすると、自宅で電 源オンしたときに自動的に Wi-Fi への接続をおこないます。

| ♥ ネットワーク        | ← 10ht-kit                                           |      |
|-----------------|------------------------------------------------------|------|
| Bluetooth       |                                                      | 削除   |
| ☐ 接続済みのデバイス     | ▼ ■ スタルパイン<br>このネットワークが共有されました。                      | 1916 |
| アカウント           | このネットワークはアカウントに同期されていません。詳細                          |      |
| デバイス            | - の ナットワーク た 広生 ナス                                   | _    |
| 🖉 カスタマイズ        |                                                      |      |
| Q、 検索エンジン       | #公開ネットワーク<br>▲ セキュリティ上の理由から、非公開ネットワークの使用は推奨されません。 詳細 |      |
| 👽 セキュリティとブライバシー | このネットワークに自動接続する                                      |      |
| <b>Ⅲ</b> アブリ    | IPアドレス<br>192.168.31.106                             |      |
| 詳細設定            | 詳細設定                                                 | ~    |
| Chrome OS について  | ネットワーク                                               | ~    |
|                 | プロキシ                                                 | ~    |
|                 |                                                      |      |

大阪府立汎愛高等学校 2022.7 作成